1º : acessar o Sougov.br para realizar a autorização da nova seguradora. Para isso basta acessar a página da intranet da Companhia e clicar em "contracheque", automaticamente será redirecionado para a página <u>https://sougov.economia.gov.br/sougov/</u>.

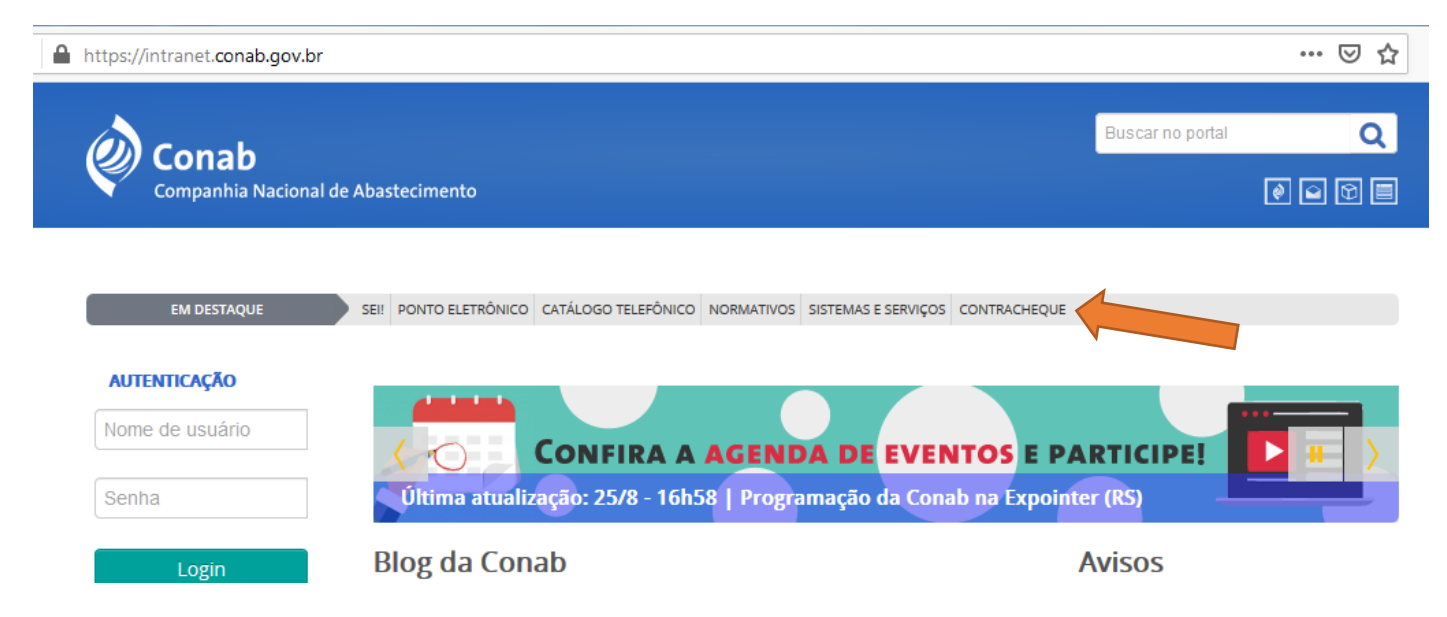

## 2º: entrar com as credenciais do Sougov.br (login e senha).

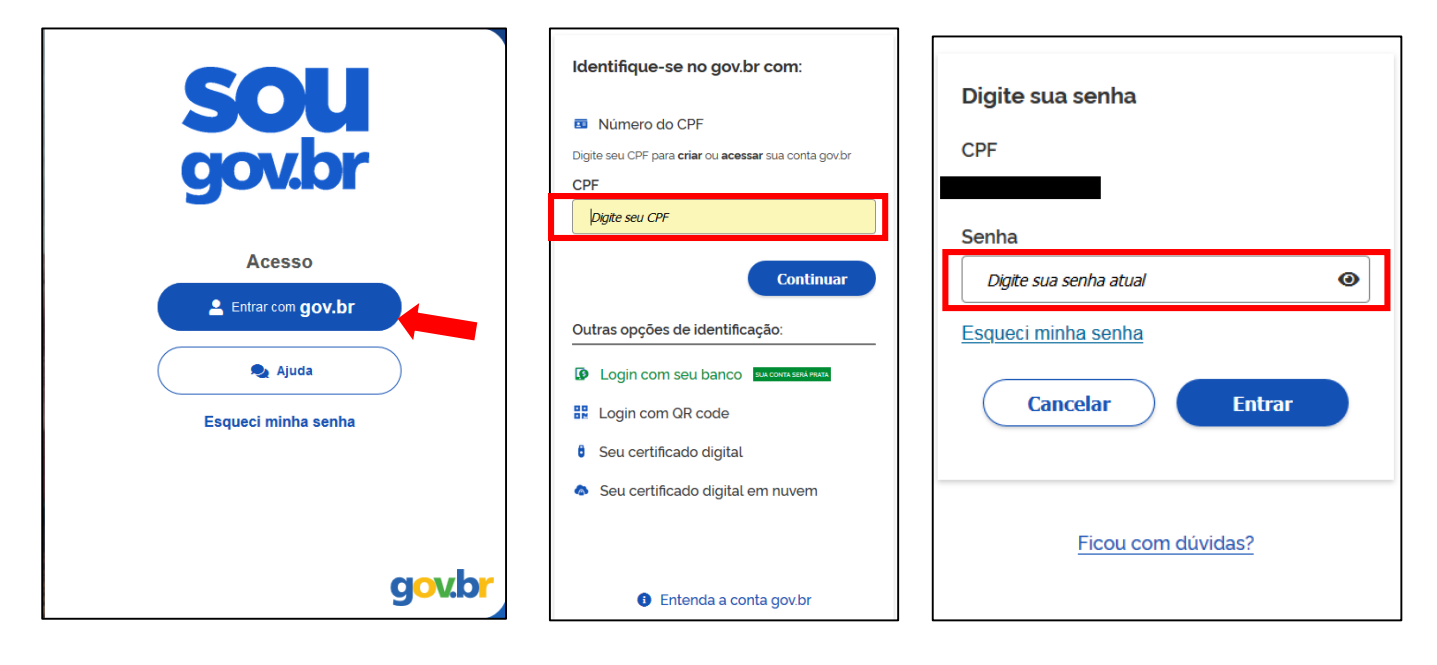

3º : acessar "Consignação" seguir conforme opções:

clicar no menu especial depois em "Financeiro" ; ou

Autoatendimento

- pelo Aqui você tem informação a hora que quiser! clicando na opção "Consignação"; ou ainda
- em "Ver todas as opções>", caso não esteja disponível nas opções iniciais do autoatendimento.

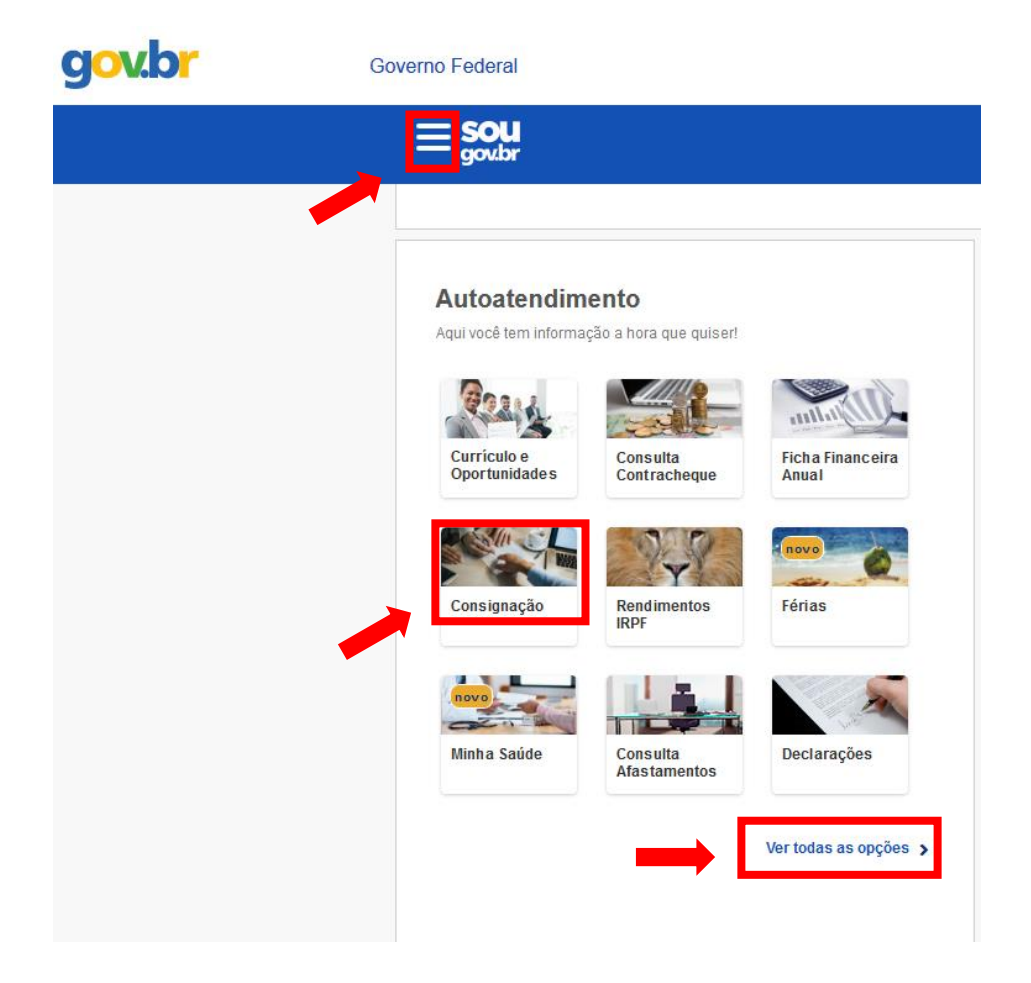

## 4º : acessar " Outras Consignações Descontadas em Folha" na parte inferior da página.

| Empréstimo Consignado                    | > |
|------------------------------------------|---|
| Outras Consignações Descontadas em Folha | > |
| Extrato das Consignações Ativas          | > |

## Desconto Seguro de Vida em Grupo - Conab

5º : clicar em "Autorizar Desconto em Folha"

| Autorizar Desconto em Folha                | > |
|--------------------------------------------|---|
| Consultar Autorização de Desconto em Folha | > |
| Cancelar Desconto em Folha                 | > |
| Reativar Desconto em Folha                 | > |
| Consultar Contrato de Desconto em Folha    | > |

5.1 – Para cada sessão (toda vez que acessar a página do sougov para autorizar consignação) aparece a tela seguinte, clicar em "Cadastrar" e siga as etapas 5.2 e 5.3.

| 倄 > Segurança > Au      | itorização de Dispositivo                                                                                                    |
|-------------------------|----------------------------------------------------------------------------------------------------|
| Para acessar algumas fu | incionalidades do Sou Gov.br, você deve cadastrar seu dispositivo para esta sessão, a partir da validação do seu e-mail e confirmação<br>de identidade. |
|                         | Deseja cadastrar o dispositivo nesta sessão agora?                                                                                                    |
|                         | Desistir Cadastrar                                                                                                    |

5.2 - Um código será encaminhado para seu e-mail. Informe o código no campo, conforme abaixo, e clique em "Validar".

| < Validar e-mail                                                              | início 📋 Sol       | Ме |
|-------------------------------------------------------------------------------|--------------------|----|
|                                                                               |                    |    |
| Foi enviado um código para validar o cadastramento do dispositivo para o e-ma | il:                |    |
| Caso não possua acesso a esse e-mail, entre em contato com sua unidade de     | gestão de pessoas. |    |
| Informe o código recebido:                                                    |                    |    |
|                                                                               |                    |    |
| Val                                                                           | dar                |    |

## Desconto Seguro de Vida em Grupo - Conab

5.3 - Coloque sua senha e clique em "Confirmar sua senha" e depois clique em "Continuar" depois em "confirmar".

|   | gov.br                                                                                                    |
|---|----------------------------------------------------------------------------------------------------|
|   | Confirme sua identidade gov.br                                                                                               |
|   | Digite a sua senha                                                                                                    |
|   | <b>SouGov</b> deseja que você confirme sua senha do gov.br para prosseguir. Após validar sua senha, você será redirecionado. |
|   | Voltar Confirmar Senha                                                                                                    |
|   |                                                                                                    |
| Ξ | 🏫 trico 📋 Sotolações 🚨 New Text                                                                                              |
|   |                                                                                                    |
|   | Este dispositivo foi autorizado com sucessol Continuar                                                                       |

6º - Após cadastrar dispositivo, informar os dados conforme figura abaixo, <u>bastando clicar nos respectivos campos</u> para habilitar as opções e depois em confirmar.

| ✓<br>✓                                    |
|-------------------------------------------|
| ✓                                         |
| ✓<br>✓                                    |
| ✓<br>✓                                    |
| ∽                                         |
| ∽                                         |
| Autorizar                                 |
| Autorizar                                 |
| Autorizar                                 |
| Autorizar                                 |
|                                           |
|                                           |
| nto                                       |
| fazer desconto de valores em sua folha de |
| Le Confirmar                              |
| ×                                         |
|                                           |
|                                           |
|                                           |
|                                           |
|                                           |
| ROS                                       |
|                                           |